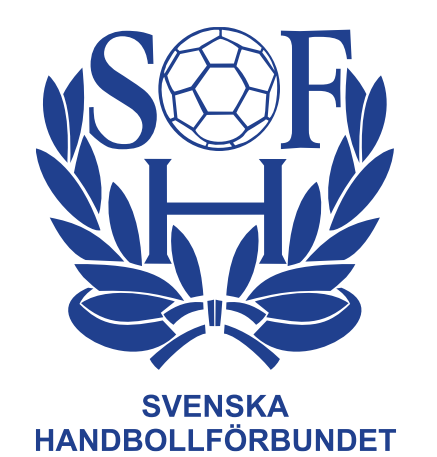

## Hantering EMP i förening

# Att rapportera match i EMP utan funktionärstillsättning i Profixio

- Registrera match i EMP kan göras av alla funktionärer som har funktionen FU1 till FU4 i Profixio.
- Den funktionär som öppnar upp en match för registrering får automatiskt rollen som sekreterare. Det är denna person som efter genomförd match kan godkänna och skicka upp protokollet till servern.
- Sekreteraren skriver in tidtagare för matchen manuellt
- Man kan även göra detta genom klubb inlogging (Skall endast göras om icke behörig person akut måste genomföra matchen)

### Starta match: Sök upp matchnummer

- Klicka på Cuper/Serier
- Klicka på seriespel
- Välj Handboll och distrikt

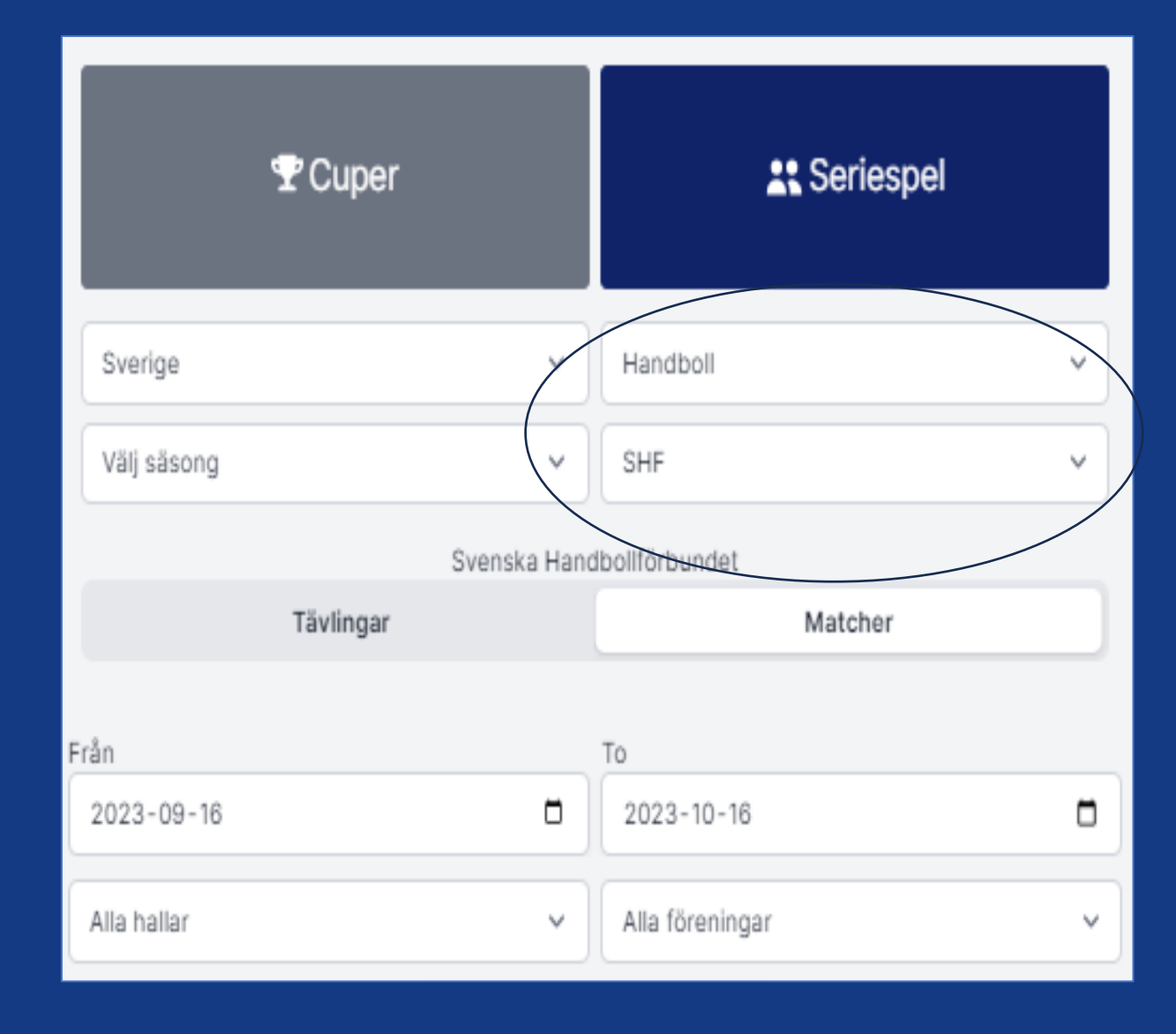

#### Starta match: Sök upp matchnummer

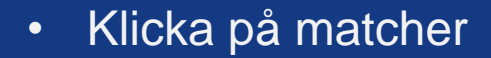

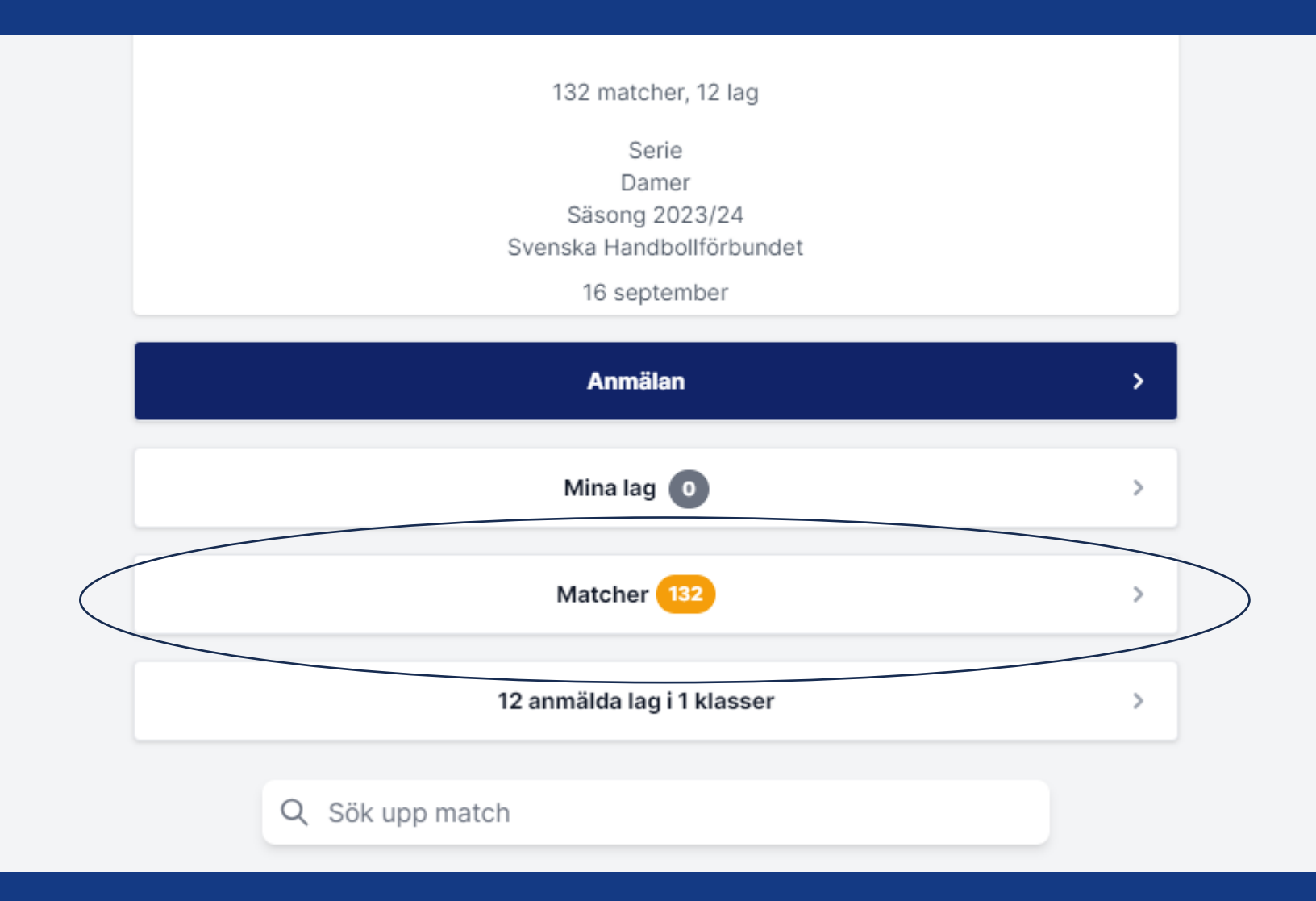

### Starta match: Sök upp matchnummer

- Här ser du alla kommande matcher.
- Kopiera matchnumret.

| Kommande     Spelade     Alla       Torsdag 21 sep 2023     Damer - Damallsvenskan     Bodens Energi Aren          |
|----------------------------------------------------------------------------------------------------|
| Torsdag 21 sep 2023<br>Damer - Damallsvenskan                                                                      |
| Damer - Damallsvenskan Bodens Energi Aren                                                                          |
| Damallsvenskan / Grundserie Redigera                                                                               |
| Thu 21.Sep 19:00                                                                                                   |
| 19:00<br>Match: 31577803                                                                                           |
| Boden Handboll IF BK Hei                                                                                           |
| <ul> <li>David Olovsson Domare</li> <li>Robin Strandberg Domare</li> <li>Gun-Britt Sandsten Sekreterare</li> </ul> |
| Gunnar Nyman Tidtagare                                                                                             |

Lördag 23 sep 2023

- 1. Gå tillbaka till din huvudmeny genom att trycka på Smiley gubben.
- 2. Klicka på knappen för elektroniskt matchprotokoll

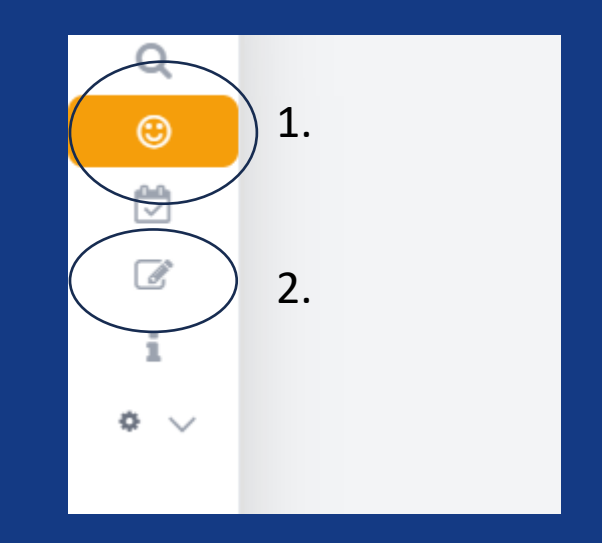

- 1. Gå tillbaka till din huvudmeny genom att trycka på Smiley gubben.
- 2. Klicka på knappen för elektroniskt matchprotokoll

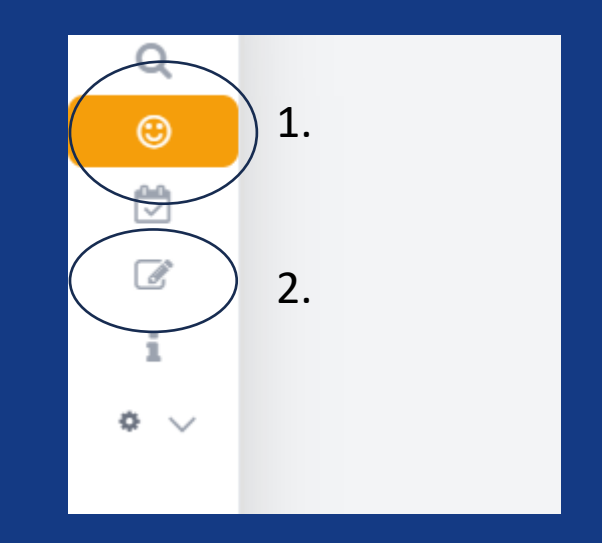

- Sök upp matchen genom att kopiera in matchnumret i sökrutan
- Klicka på öppna matchprotokoll

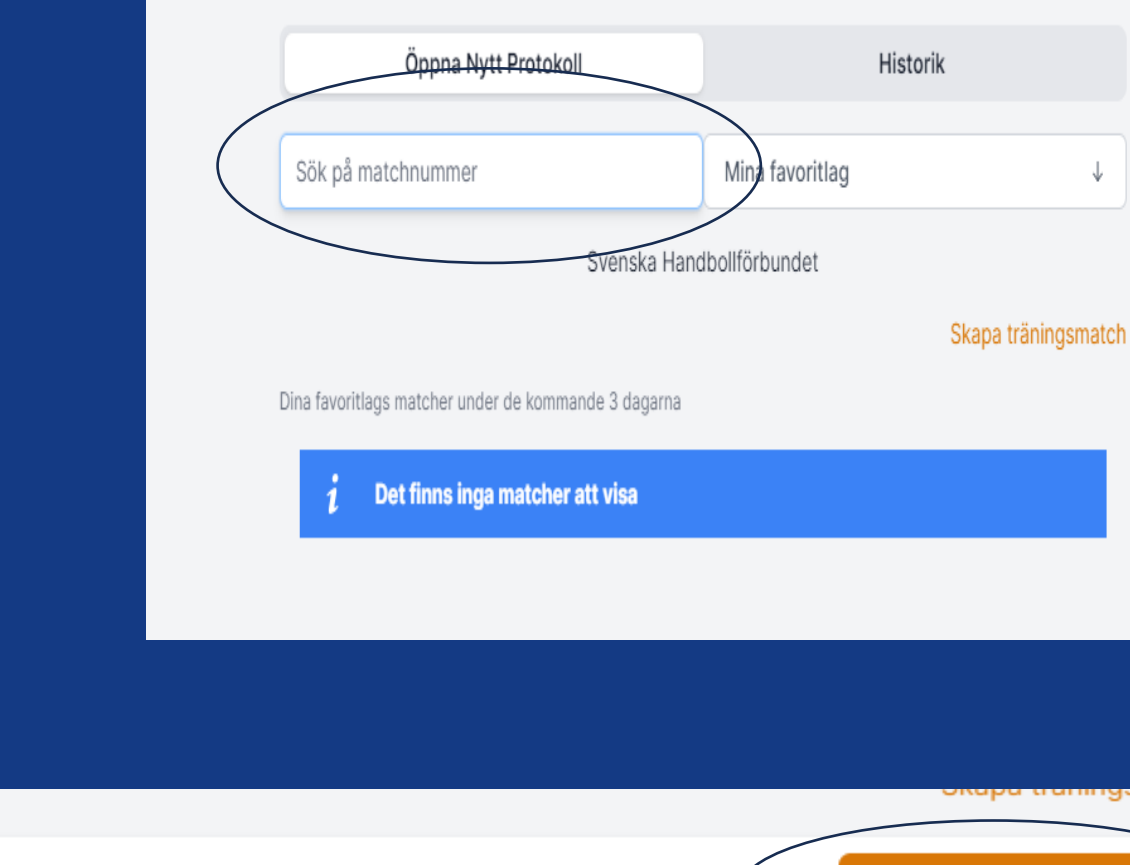

Damallsvenskan - Damallsvenskan Match: 31577803 Thu 21.Sep 19:00 Bodens Energi Arena Damer - Damallsvenskan Boden Handboll IF - BK Heid

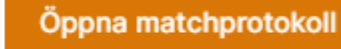

🛓 Manual

- Klicka på Matchfunktionärer
- Fyll i tidtagares namn och tryck på spara.

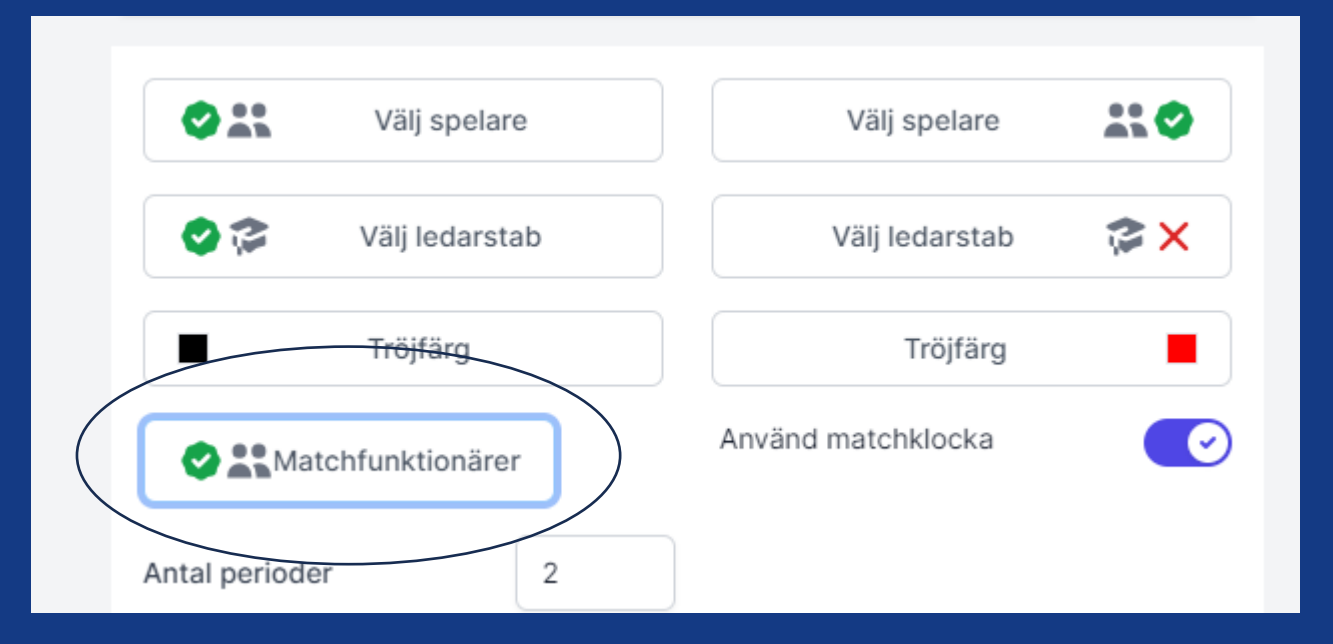

|            | nicias.lundgren@allt2.se | 0706649556 | × |
|------------|--------------------------|------------|---|
| Tidtagare  |                          |            |   |
| Kalle Boll |                          |            |   |
| Spara      |                          | Avbryt     |   |

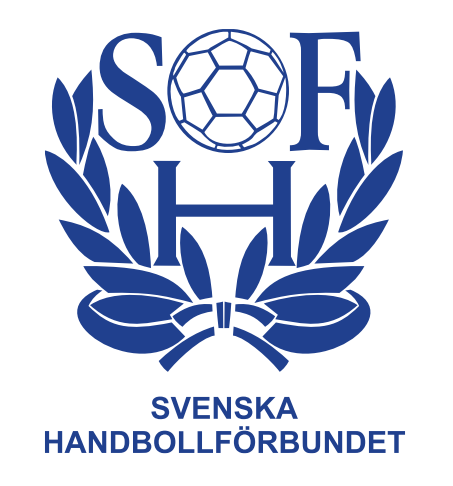

Färdigt!

Ni kan nu genomföra matchen i EMP trotts att ingen tidigare tillsättning av funktionärer gjorts. Matchens resultat kommer att komma upp vid avslutningen av matchen och man kommer kunna följa matchen via livescore.

För hantering av själva EMP så hänvisar vi till utbildningarna FU1 till FU4